# **SimPad** met SkillReporter

## Gebruiksaanwijzing

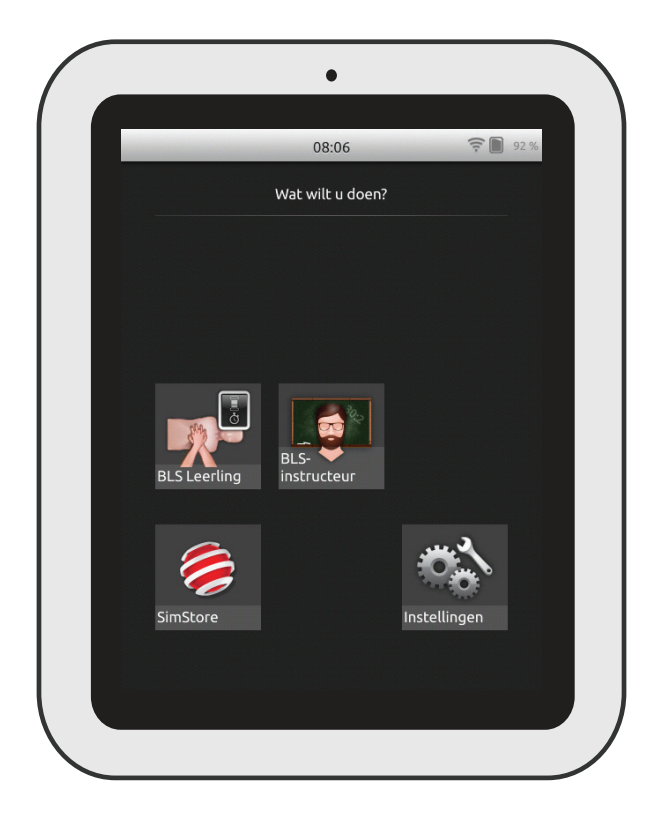

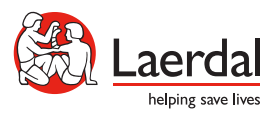

www.laerdal.com

| Beoogd gebruik               | 4  |
|------------------------------|----|
| Belangrijke informatie       | 4  |
| Meegeleverde onderdelen      | 5  |
| Overzicht van de SimPad      | 6  |
| Overzicht van de SimPad PLUS | 7  |
| Batterij laden               | 8  |
| Instelling                   | 9  |
| Installatie oefenpop         | 11 |
| Instellingen oefenpop        | 16 |
| Overzicht beginscherm        | 17 |
| Modus BLS Leerling           | 18 |
| Modus BLS Instructor         | 19 |
| Feedback QCPR                | 25 |
| BLS Settings                 | 30 |
| Probleemoplossing            | 31 |

### Beoogd gebruik

Deze versie van SimPad is geïnstalleerd met SkillReporter-software voor Basic Life Support (BLS)-training. Gebruik voor feedback over reanimatieprestaties oefenpoppen die geschikt zijn voor QCPR, zoals Resusci Anne of Resusci Baby met QCPR.

Ga voor meer informatie naar www.laerdal.com/SimPad-SkillReporter

### Belangrijke informatie

Lees deze gebruiksaanwijzing en zorg ervoor dat u vóór gebruik van het product bekend bent met de werking ervan.

In deze gebruiksaanwijzing staan bedieningsinstructies voor de volgende modellen:

- SimPad
- SimPad PLUS

Als we het in deze gebruiksaanwijzing hebben over de SimPad, bedoelen we ook het SimPad PLUS-model, tenzij anders gespecificeerd.

Inbegrepen onderdelen kunnen verschillen in uiterlijk en zijn onder voorbehoud.

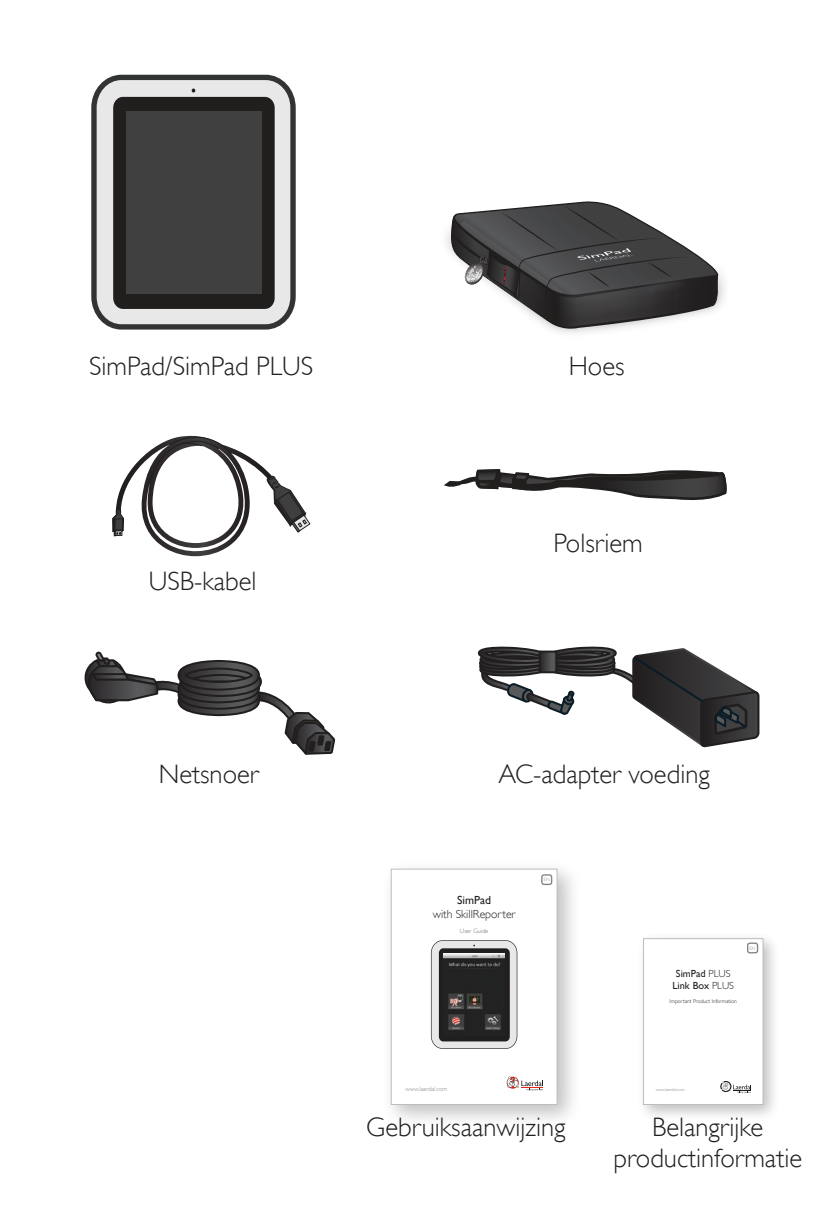

### Overzicht van de SimPad

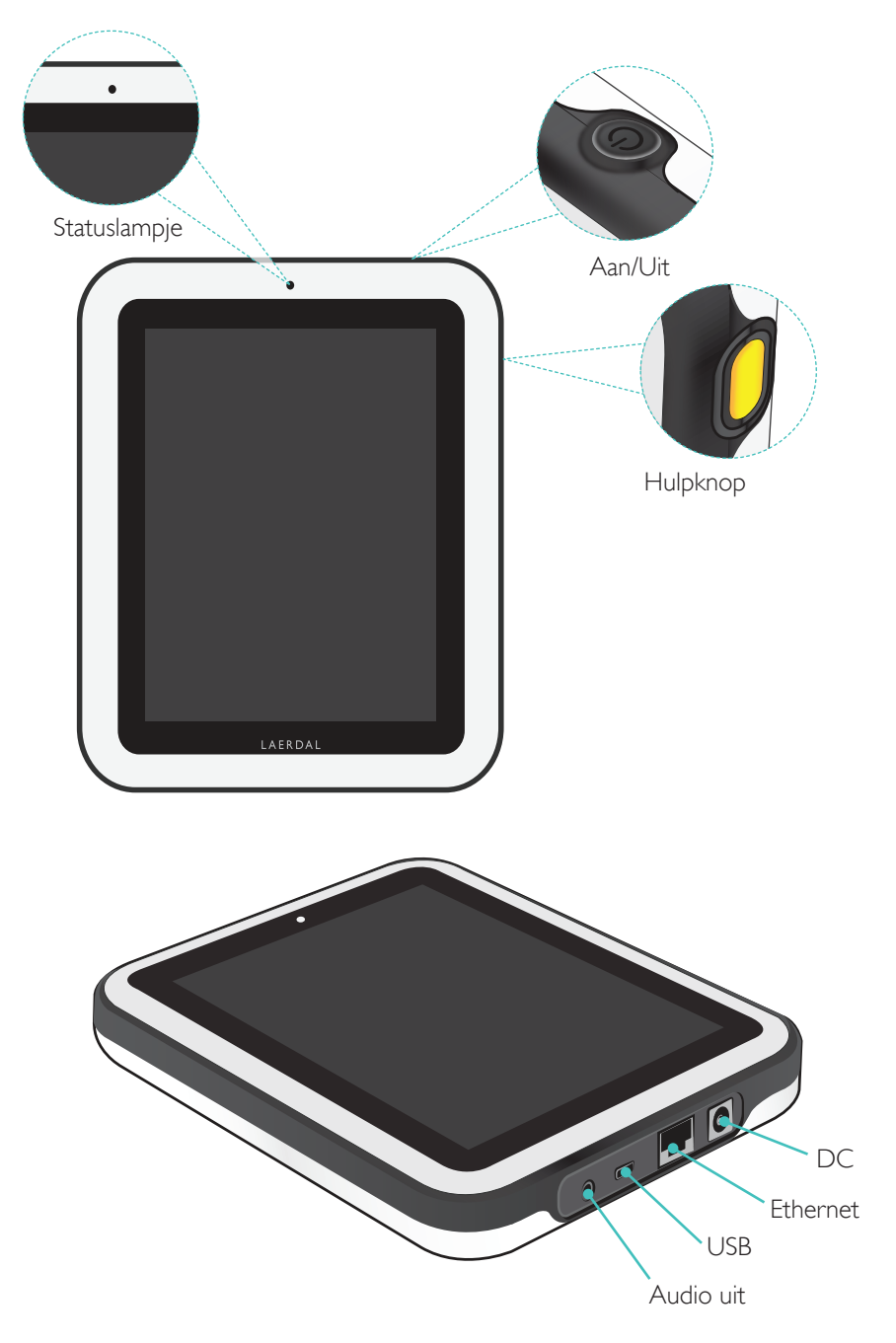

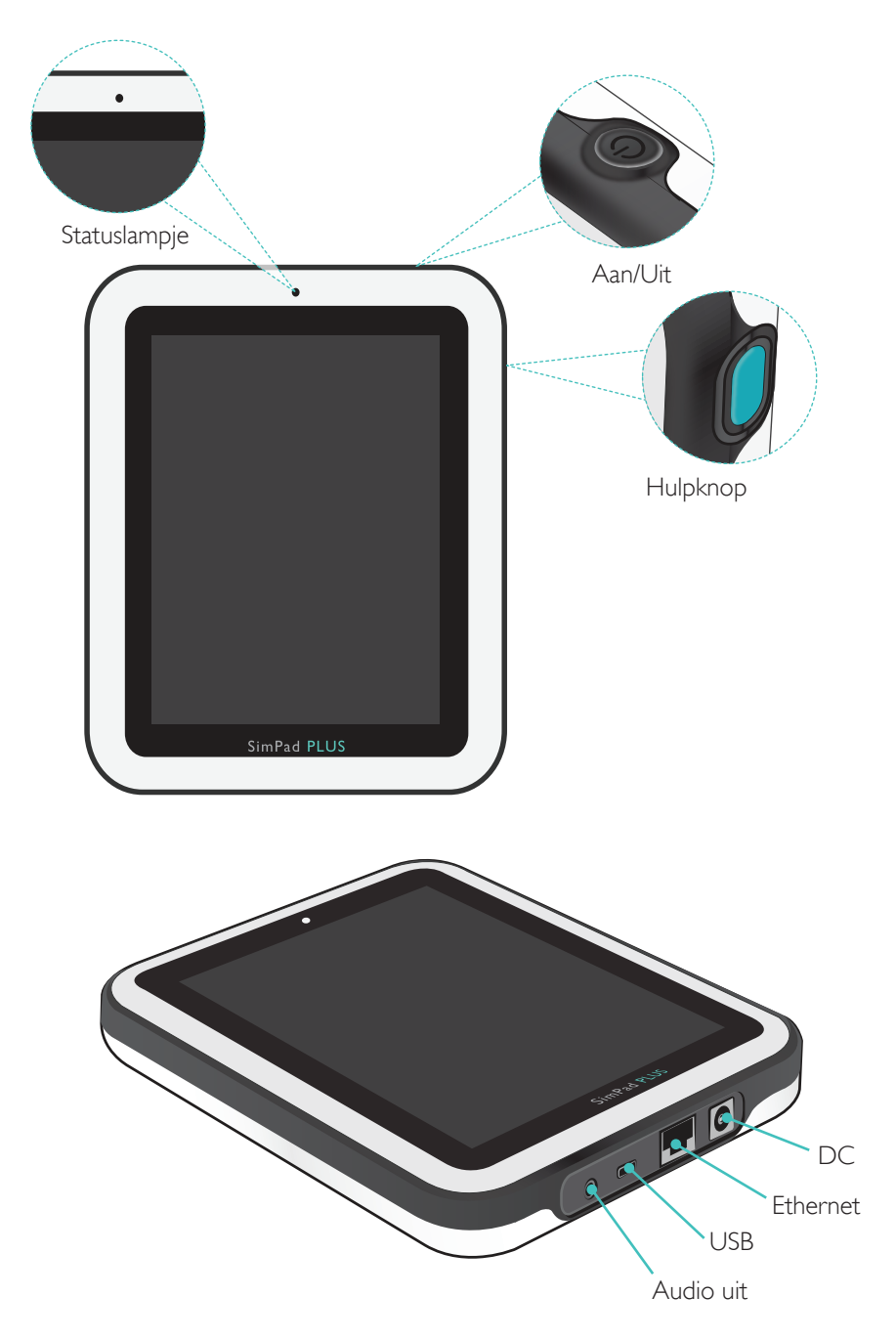

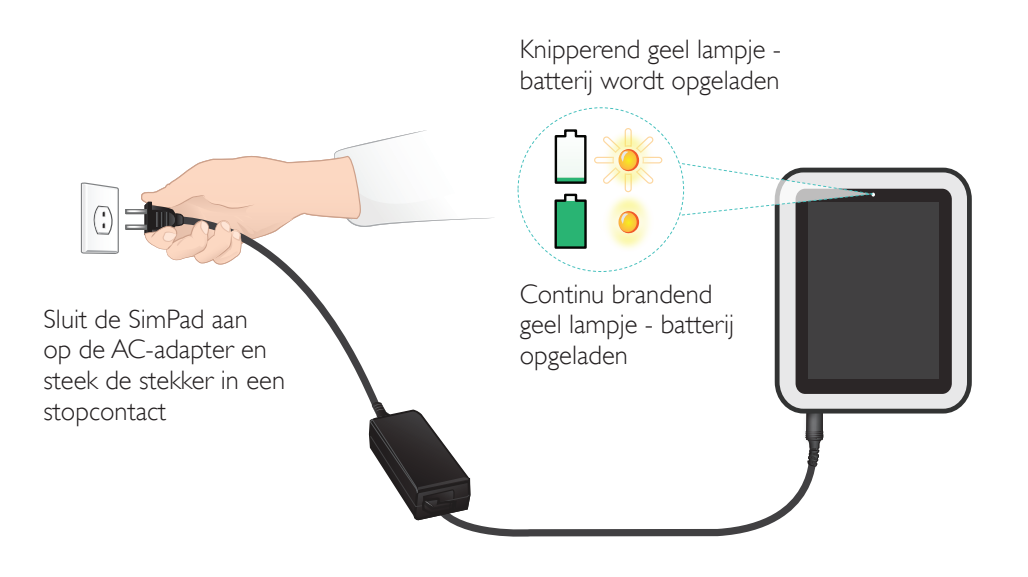

### Instelling

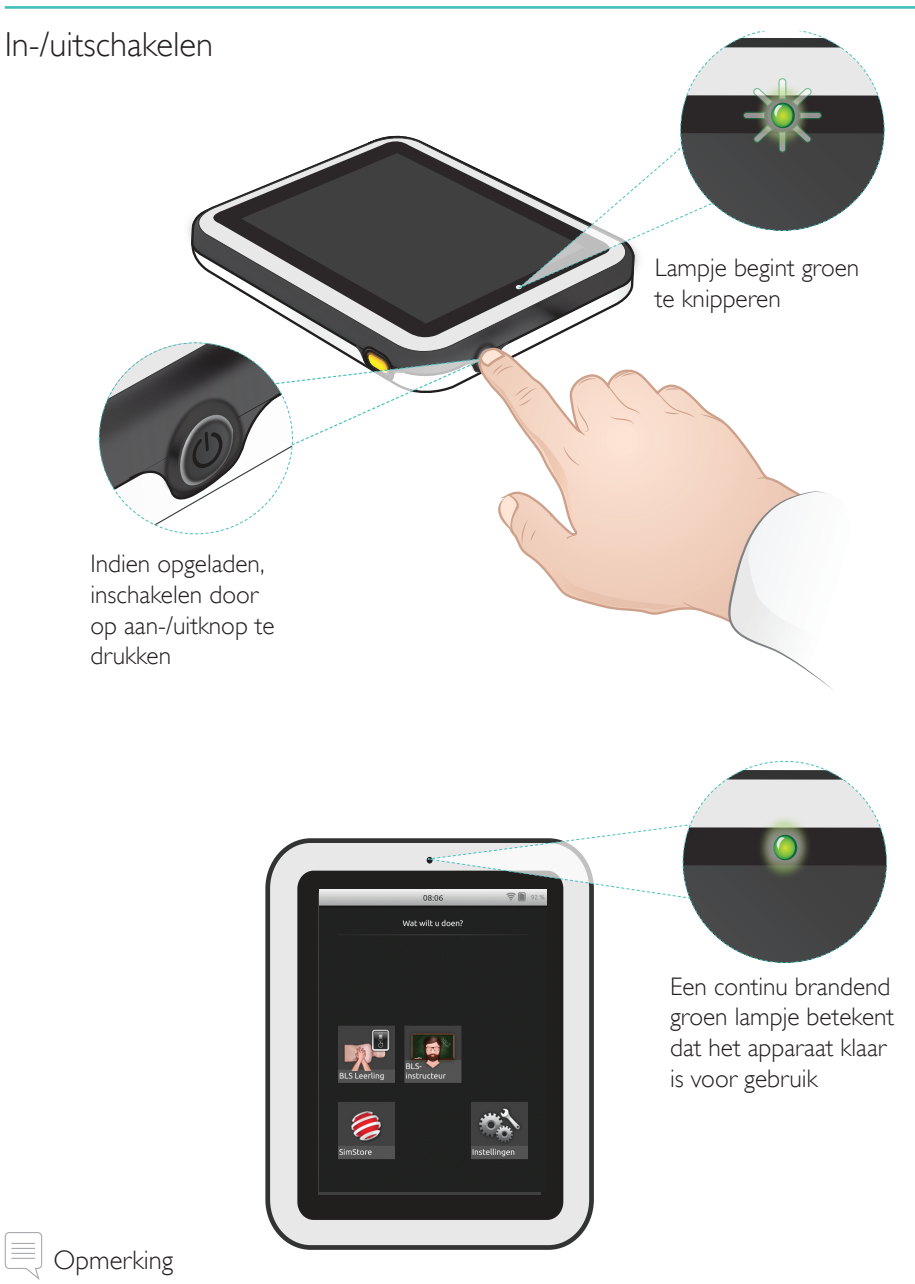

Zorg ervoor dat de SimPad SkillReporter-software en Resusci Anne QCPR-oefenpopsoftware bijgewerkt zijn tot de nieuwste versie. De nieuwste versies van alle software en productdownloads zijn beschikbaar in het onderdeel Downloads op de productpagina <u>www.laerdal.com/SimPad-SkillReporter</u>.

### Instelling

### Statuslampje

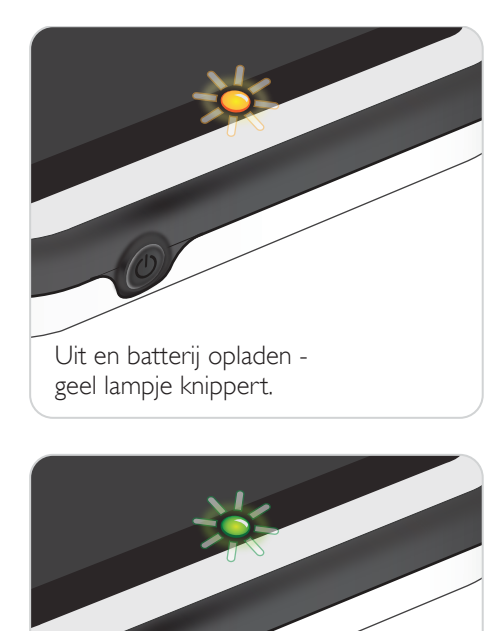

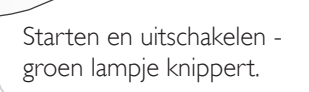

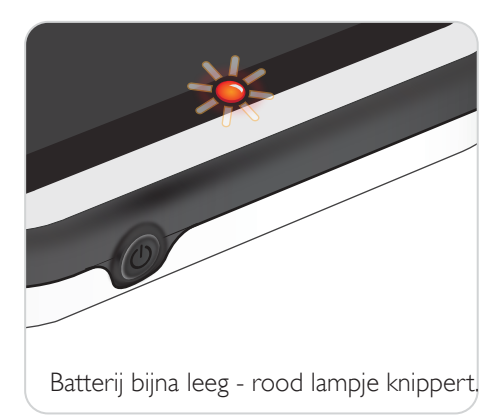

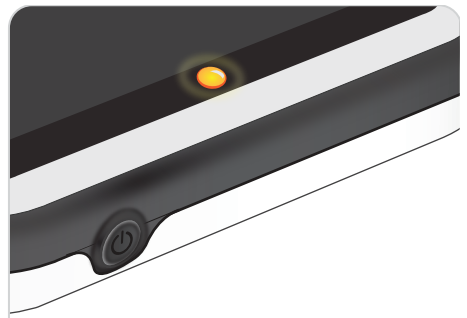

Uit maar batterij opgeladen geel lampje brandt continu.

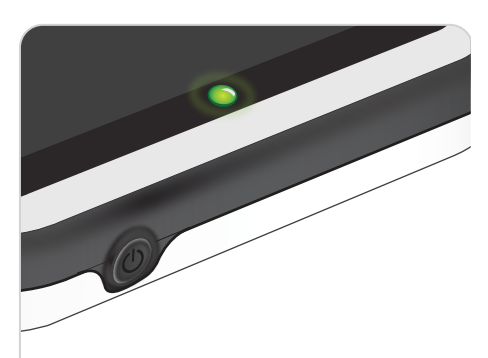

Aan - groen lampje brandt continu.

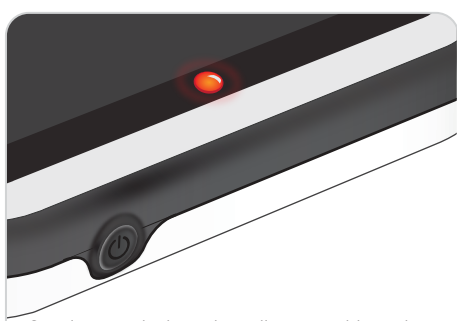

Storing, onderhoud nodig - rood lampje brandt continu. Neem contact op met uw plaatselijke Laerdal-vertegenwoordiger.

#### Aansluiting maken met één oefenpop via een USB-kabel

De USB-kabel is de betrouwbaarste verbinding wanneer u de SimPad met één oefenpop verbindt. Wanneer u de USB-kabel gebruikt, wordt de oefenpop via de SimPad gevoed. Gebruik de stroomadapter om te voorkomen dat de batterij snel leegraakt als de oefenpop gevoed wordt door de SimPad.

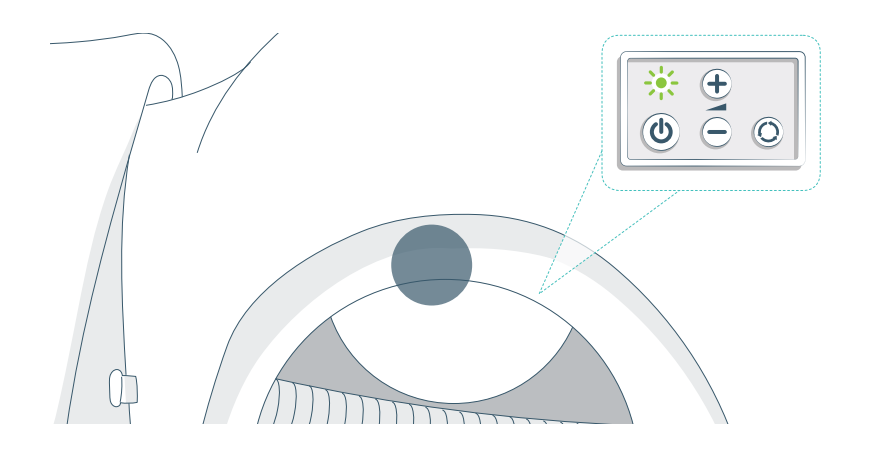

#### Aansluiting maken met één oefenpop via wifi

Zorg bij draadloos gebruik dat de oefenpop in wifimodus staat. Dit wordt aangeduid met het groene wifisymbool op het bedieningspaneel van de oefenpop. Gebruik de schakelknop om te kiezen tussen kabel-, wifi- of Bluetooth-modus.

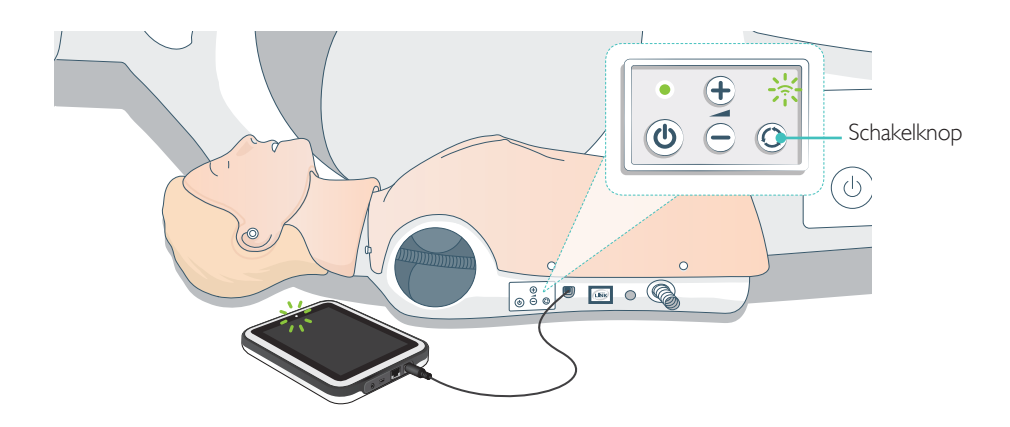

### Verbinding maken met meerdere oefenpoppen

Er kan verbinding worden gemaakt met meerdere oefenpoppen in de modus BLS Instructor. Als er meerdere oefenpoppen (2 tot 6) worden gebruikt wordt er aangeraden om een router te gebruiken (router voor meerdere oefenpoppen).

#### Opmerking

In de modus BLS Leerling kan er maar één oefenpop worden geselecteerd. Dit gebeurt automatisch wanneer er verbinding wordt gemaakt met de oefenpop via de USB-kabel of wanneer er slechts één oefenpop beschikbaar is.

#### Instelling router voor meerdere oefenpoppen

We raden aan de Laerdal-router (apart verkrijgbaar) te gebruiken om een netwerk te creëren. Wacht totdat de router is opgestart (ongeveer 2 minuten) voordat u de SimPad en oefenpoppen opstart.

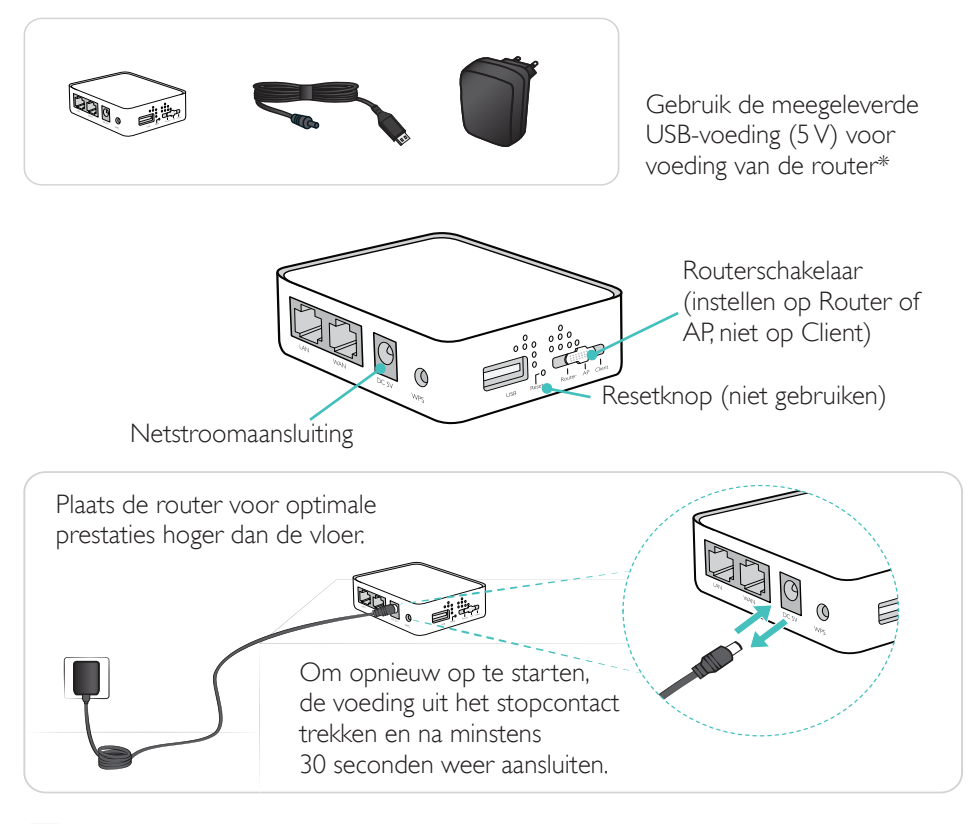

🚽 Opmerking

Reset of verander de router niet (d.w.z. wachtwoord, configuratie enz.).

#### Naam van de oefenpop wijzigen

Als u de oefenpop voor het eerst gebruikt, heeft deze een standaardnaam (bijv. Resusci Anne QCPR). Om meerdere oefenpoppen te volgen, geeft u elke oefenpop een unieke naam. Deze naam wordt gebruikt om de oefenpop te identificeren in de modus BLS Instructor.

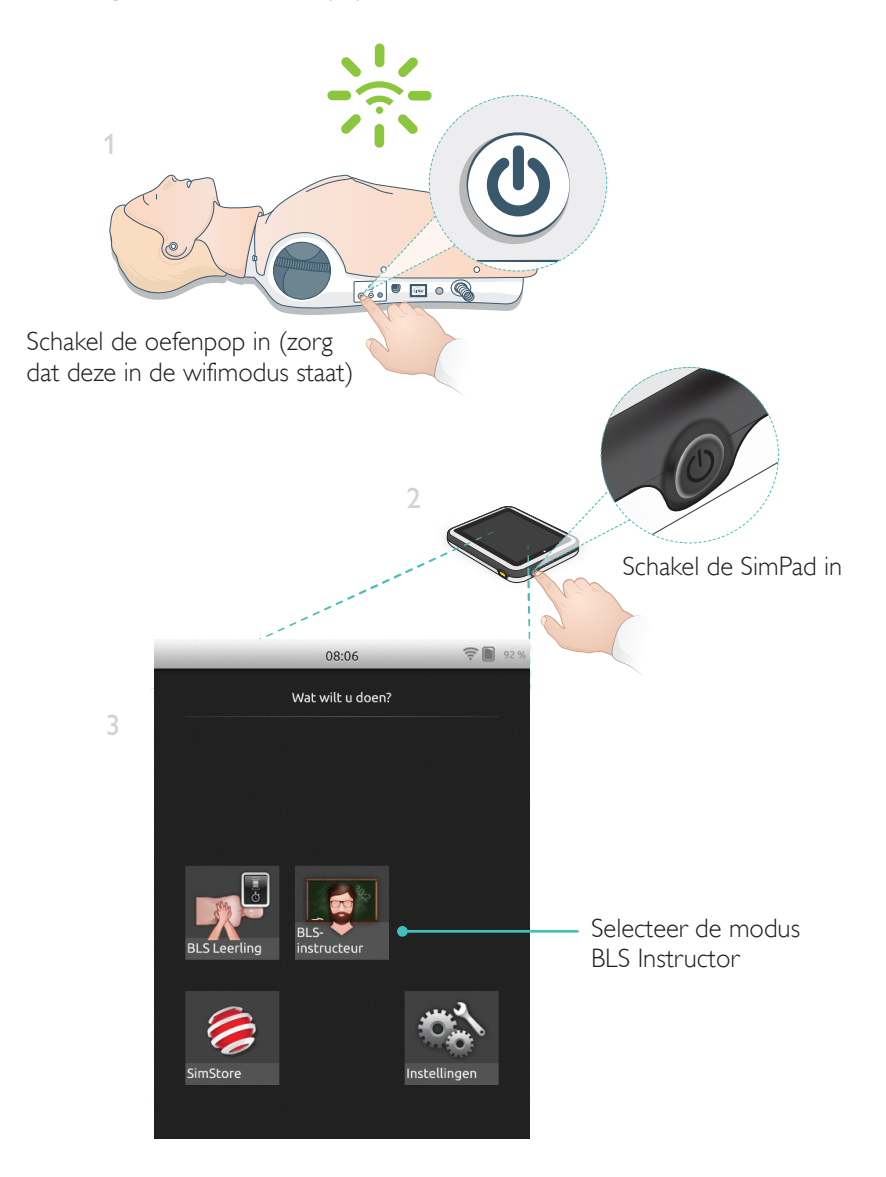

### Installatie oefenpop

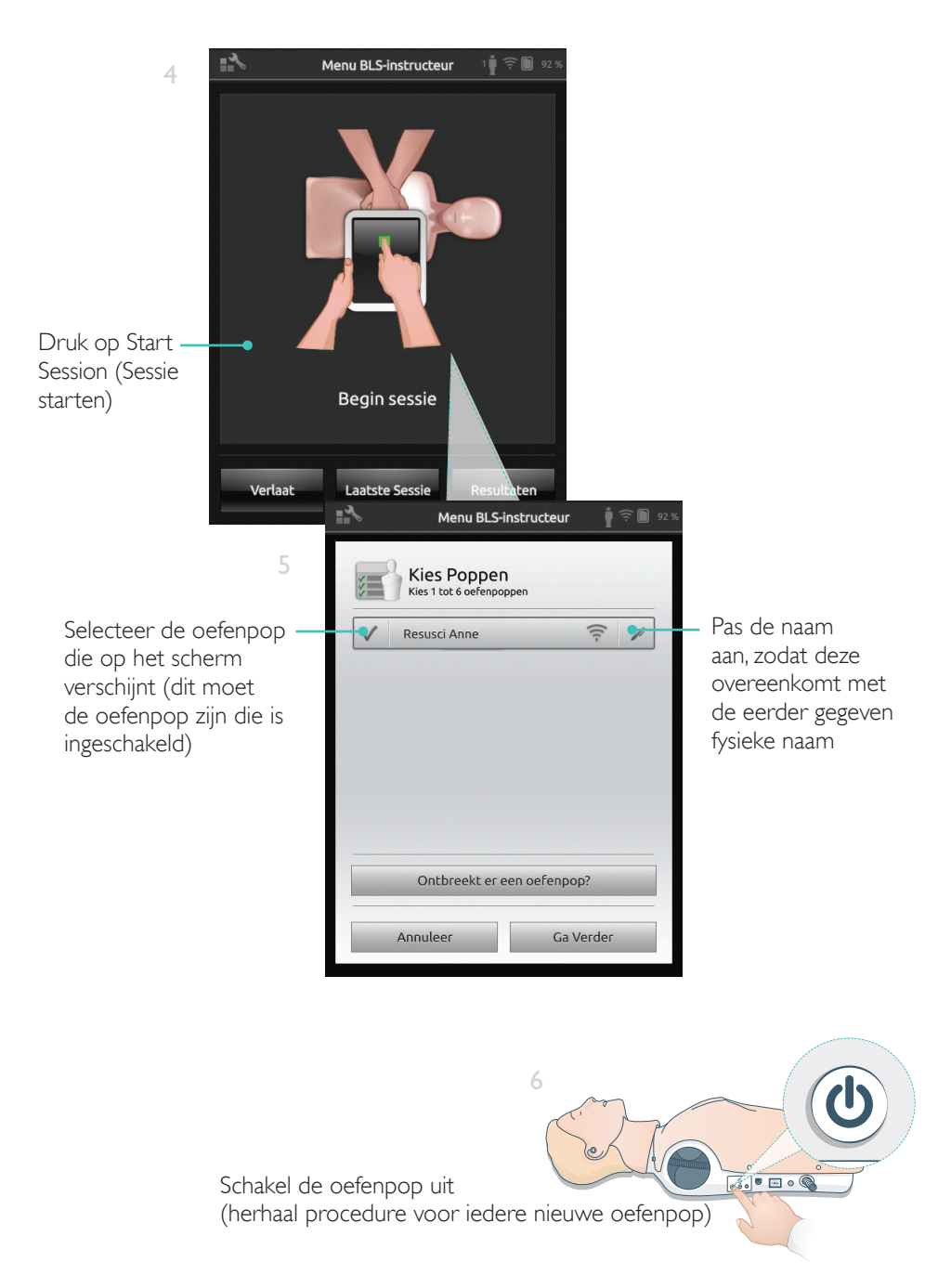

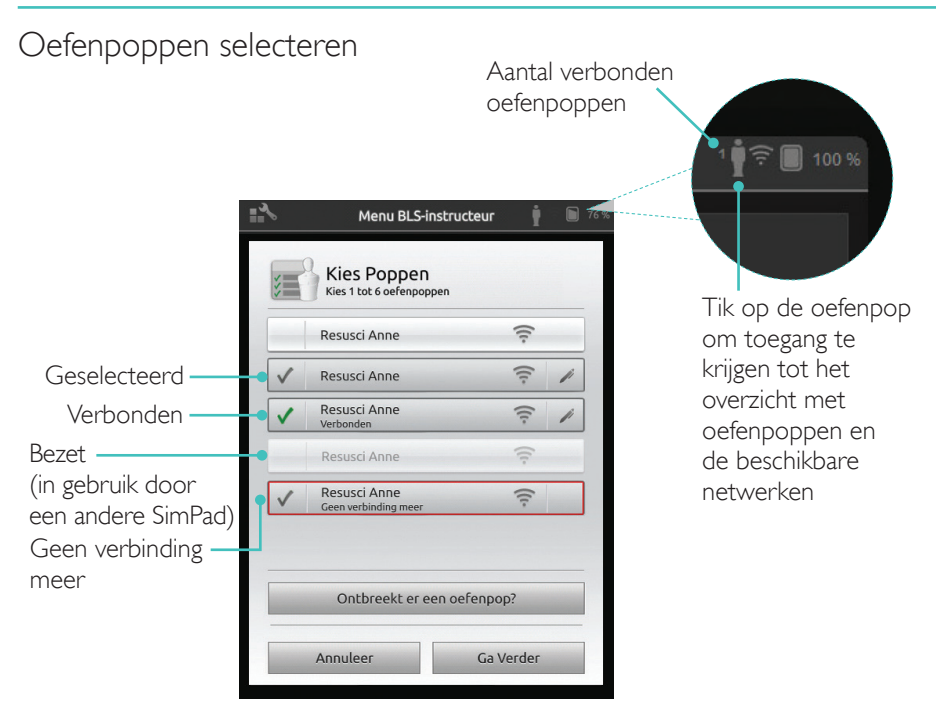

#### Netwerk selecteren

Als er meer dan een oefenpop wordt geselecteerd, wordt er een melding weergegeven om een netwerk te kiezen. Het netwerk maakt communicatie mogelijk tussen de verschillende oefenpoppen en de SimPad.

|                                    | Menu BLS-instructeur                                                                                                    | 🍦 🤶 📄 91 % |  |
|------------------------------------|----------------------------------------------------------------------------------------------------|------------|--|
| Tik om netwerk ——<br>te selecteren | Fies netwerk<br>Bij gebruik van meerdere oefenpoppen heeft u een<br>netwerk nodig voor de communicatie tussen de<br>oefenpoppen en de SimPad |            |  |
|                                    | LaerdalNetMobile-ef-8a     (Aanbevolen)                                                                                                    | ([t-       |  |
|                                    | WiFi Net 1                                                                                                    | ((t.       |  |
|                                    | WiFi Net 2                                                                                                    | ((i:       |  |
|                                    | Annuleer Ga Ver                                                                                                    | der        |  |

### Informatie over de oefenpop

Tik (2 seconden) op een van de verbonden oefenpoppen voor meer informatie over de oefenpop. Wissel tussen de status van de oefenpop, het serienummer van de oefenpop, de softwareversie van de oefenpop en het tot op heden uitgevoerde aantal compressies op die oefenpop.

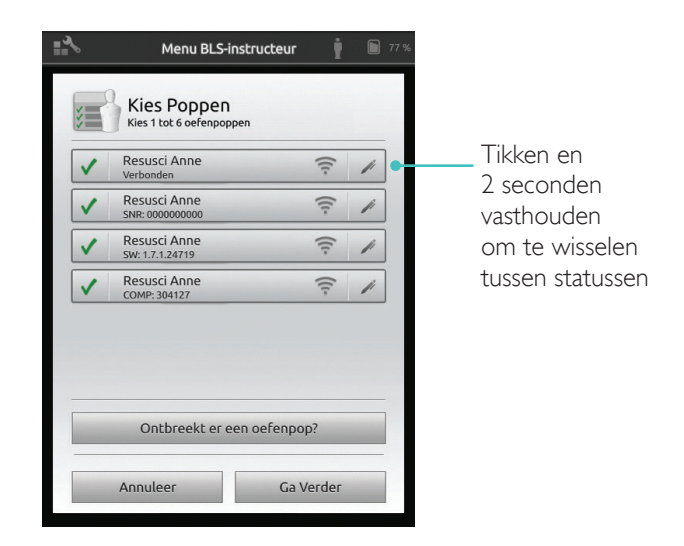

### Overzicht beginscherm

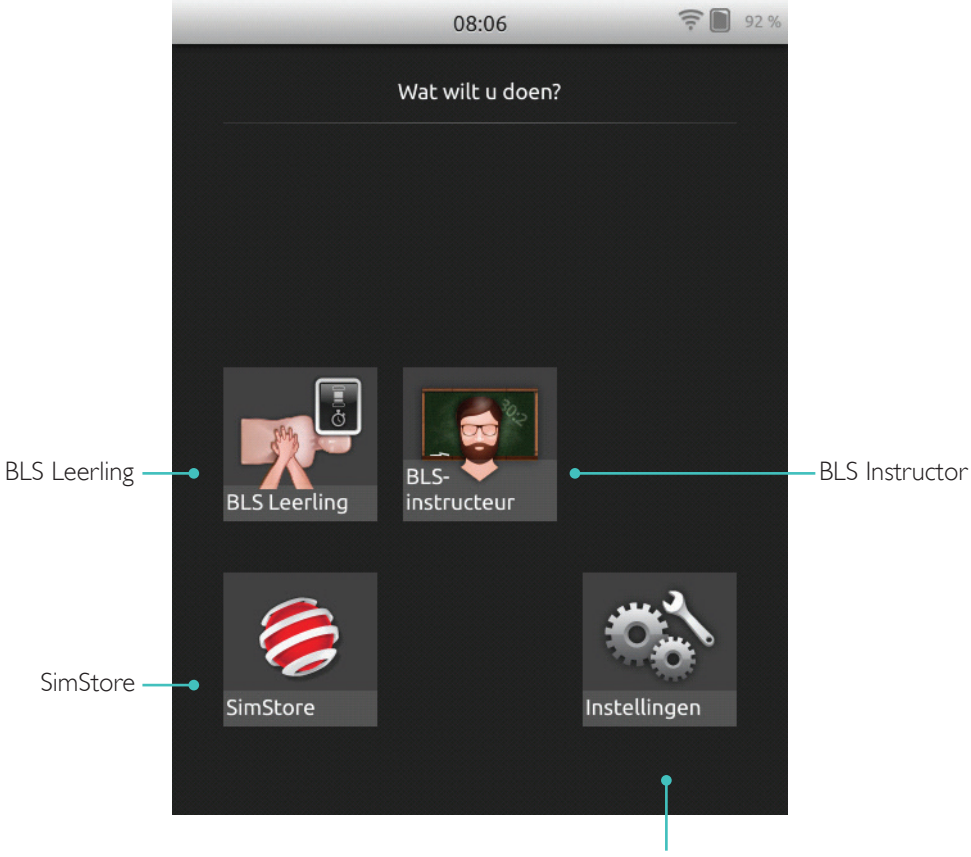

Pas helderheid, tijd en overige instellingen aan

#### De SkillReporter heeft twee modi: BLS Leerling en BLS Instructor

BLS Leerling geeft feedback over reanimatie op één oefenpop.

Met BLS Instructor kan de instructeur:

- Feedback over reanimatie op maximaal 6 oefenpoppen volgen
- Gebeurtenissen voor één oefenpop registreren
- AED (automatische externe defibrillator)-training beheren en volgen (één oefenpop)
- CPR-D/ShockLink-training (één oefenpop) volgen en nabespreken

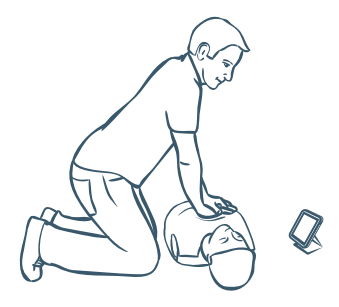

BLS Leerling geeft feedback over de reanimatieprestatie voor studenten die één oefenpop gebruiken. Kies tussen Oefenen en Assessment, en tussen Reanimatie (één of twee hulpverleners), Alleen Compressies en Alleen beademingen.

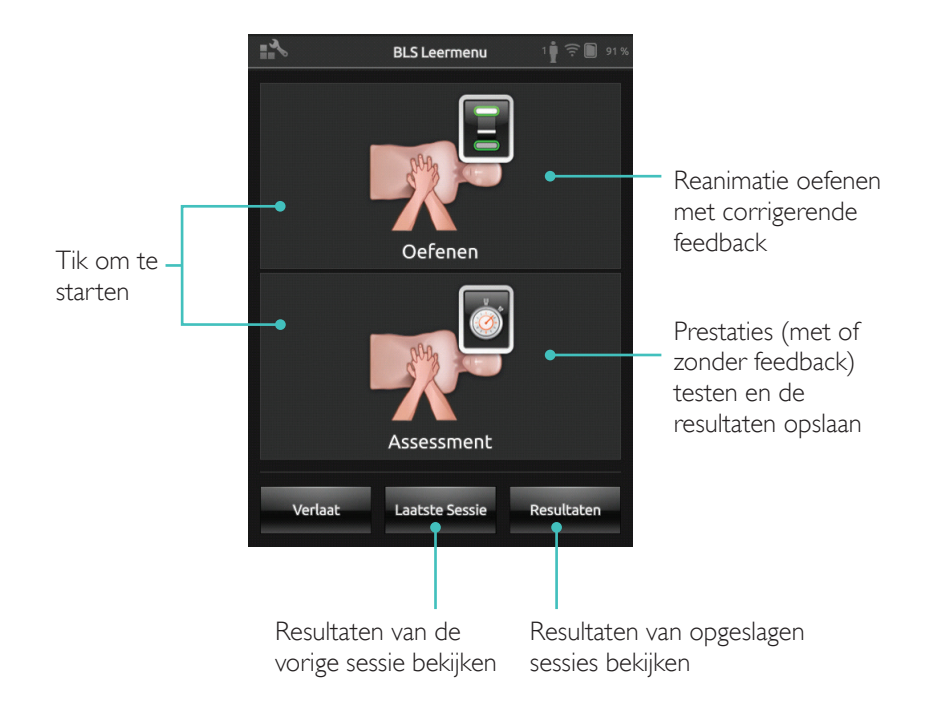

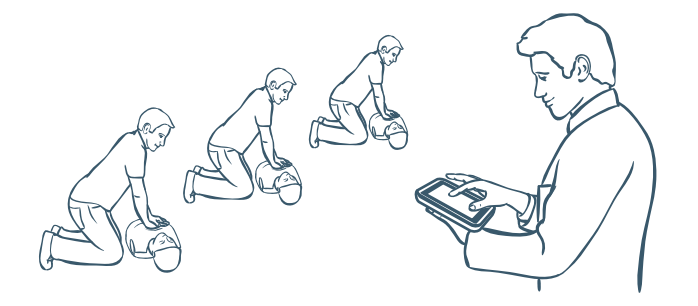

BLS Instructor helpt de instructeur bij het beoordelen van de prestaties van de student op een of meerdere oefenpoppen, bij het registreren van gebeurtenissen en het beheren van defibrillatiekenmerken (afhankelijk van het oefenpopmodel). Sessies kunnen opgeslagen worden en er zijn functies beschikbaar voor het beheren van studenten.

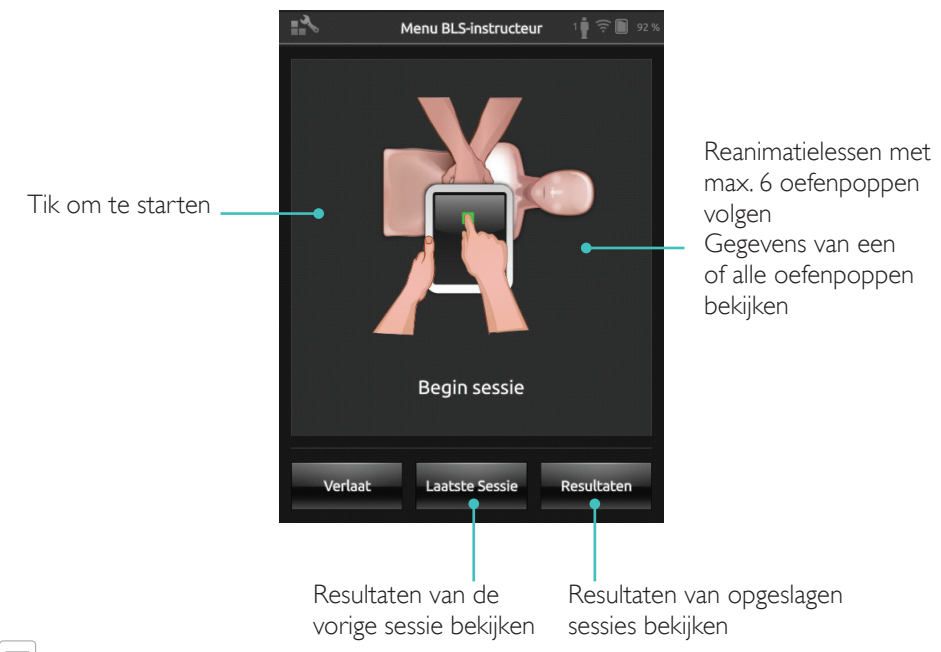

#### Opmerking

BLS Instructor kan maar op één oefenpop tegelijk feedback monitoren en geven voor AED en training met ShockLink.

### Algoritme kiezen

Reanimatie oefenen, Alleen compressies of Alleen beademingen. Voor reanimatie-sessies selecteert u één hulpverlener of twee hulpverleners. Deelnemers aan sessies met twee hulpverleners hebben minder 'no flow'-tijd dan bij één hulpverlener.

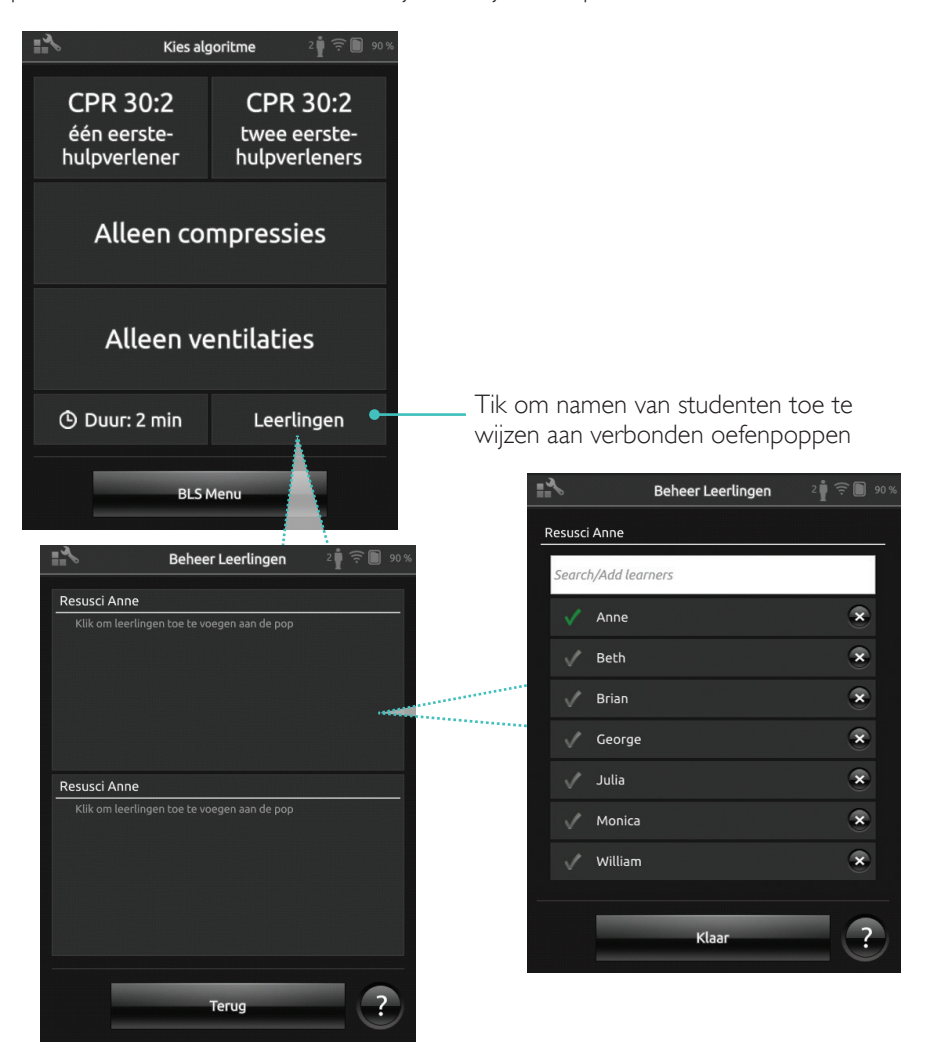

Wijs een of meer namen van studenten toe aan elke oefenpop. Tik op de studenten en wijs de namen vóór, tijdens of na een sessie toe. Ze worden opgeslagen om later te kunnen raadplegen. Bekijk en bewerk de lijst met studenten onder BLS Settings.

#### Administratie van studenten

Om met een grote groep studenten te werken, importeert u een lijst met namen in de SimPad. Sluit de SimPad met de USB-kabel aan op een computer. De SimPad wordt weergegeven als een externe schijf.

Maak een document in '.txt'-formaat met de naam 'class.txt' (bijv. in Notepad) met op elke regel de naam van één student.Verplaats het bestand naar de map met de naam "Learners" (Studenten) op de SimPad-drive.

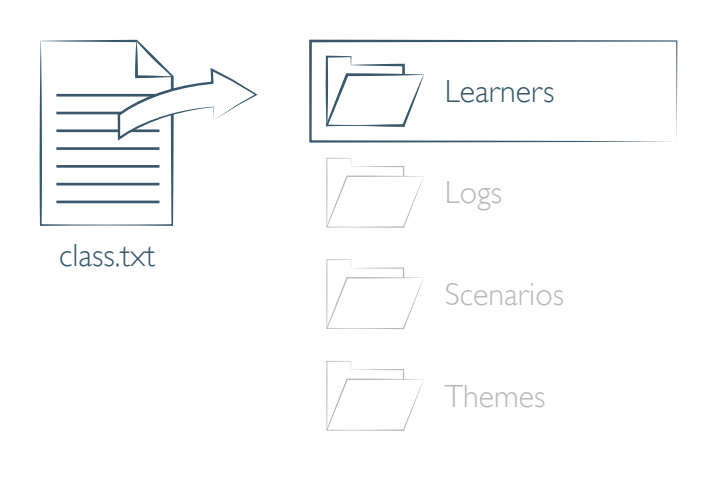

### Registratie van een leergebeurtenis

Registreer gebeurtenissen inclusief reactiecontroles en hulpverzoeken tijdens een sessie. Deze gebeurtenissen worden op de tijdlijn weergegeven en in de sessie opgeslagen.

|                                         | <b>0:22</b> 1 🛊 🗟 77 %                   |                                                           |
|-----------------------------------------|------------------------------------------|-----------------------------------------------------------|
|                                         | 120/min<br>100/min                       |                                                           |
|                                         | 700 ml<br>50 mm<br>1                     |                                                           |
| Tik om<br>gebeurtenis te<br>registreren | Controleer bewustzijn Roep om hulp       | Fen groene cirkel geeft                                   |
|                                         | Controleer ademhaling Controleer Pols    | aan dat de gebeurtenis                                    |
|                                         | Aankomst van de Defib Schok toegediend 🦻 | geregistreerd is.<br>Het cijfer geeft                     |
|                                         | Leerlingen Reset Pauze Einde             | de frequentie van<br>de geregistreerde<br>gebeurtenis aan |

#### Aangepaste gebeurtenissen

Maak aangepaste gebeurtenissen via BLS Settings > Gebeurtenisregistraties weergeven. U kunt de functie voor het registreren van gebeurtenissen uitschakelen onder BLS Settings.

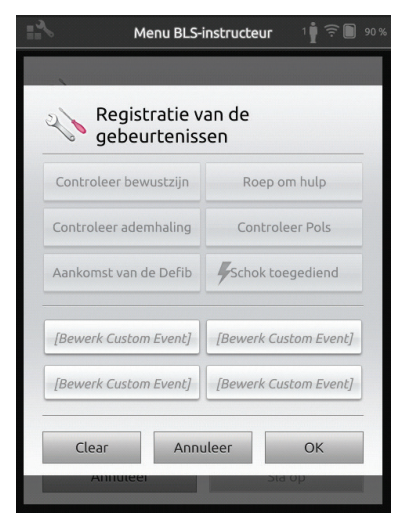

🗒 Opmerking

Het registreren van gebeurtenissen kan alleen met een 1:1 verbinding.

### Defibrillatorfuncties

Defibrillatietraining met live defibrillatoren (handmatig en automatisch) kan gemonitord worden met behulp van SimPad met SkillReporter. Er kan op 3 manieren training worden gegeven:

- ShockLink met Resusci Anne AED-oefenpop
- Resusci Anne QCPR D
- AED Trainer 2 en AED Trainer 3

### Defibrillatie met ShockLink of Resusci Anne QCPR D

Met ShockLink kunnen compatibele live defibrillatoren verbonden worden met oefenpoppen en patiëntsimulatoren die geprepareerd zijn voor ShockLink. Ga voor meer informatie over ShockLink naar <u>www.laerdal.com/ShockLink</u>.

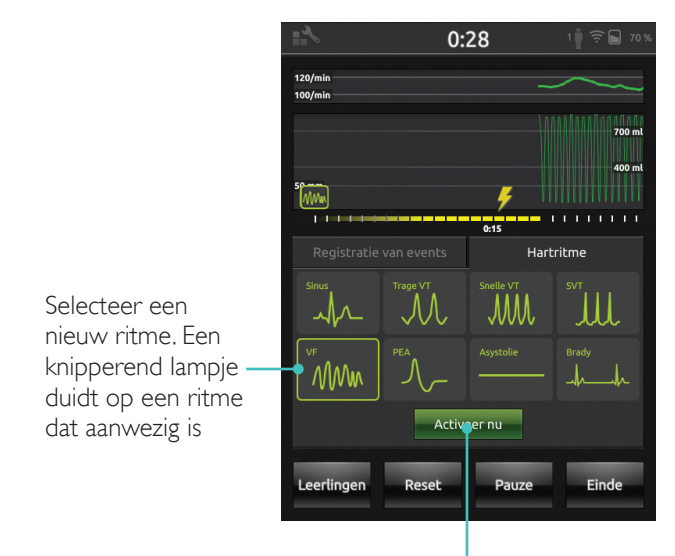

Tik om te activeren (ritme wordt ook geactiveerd bij een schok)

### AED Trainer 2 en AED Trainer 3

Activeer deze functie onder BLS Settings door het type AED Trainer te selecteren. Nadat de trainingspads correct zijn geplaatst, kan de SimPad gebruikt worden als afstandsbediening voor de AED Trainer.

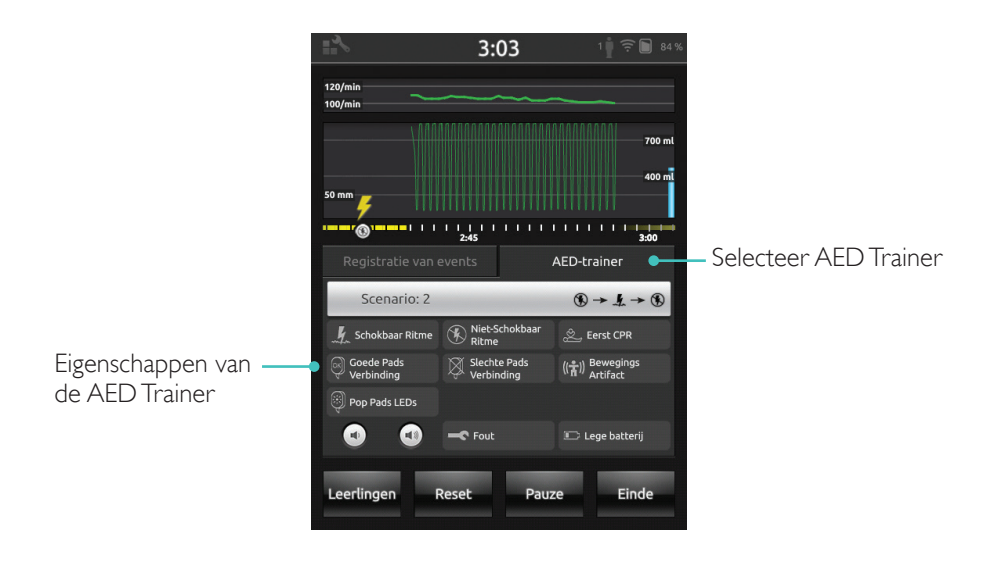

#### SkillReporter geeft realtime feedback weer over reanimatie

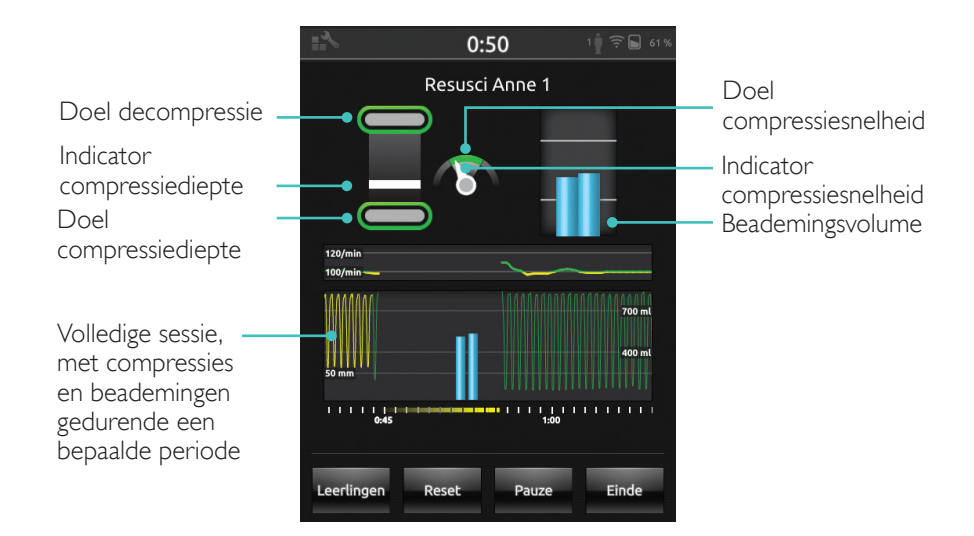

Compressiediepte

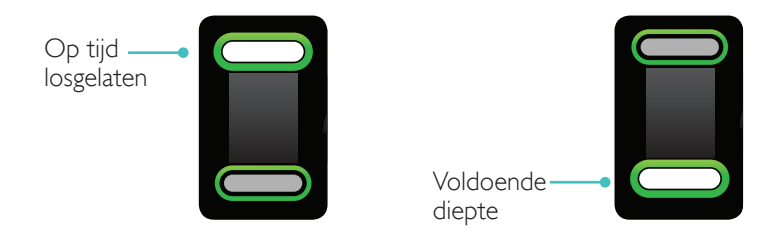

### Compressiesnelheid

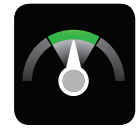

Snel genoeg

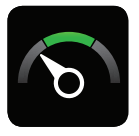

Te langzaam

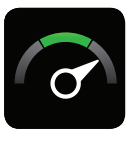

Te snel

### Beademingsvolume

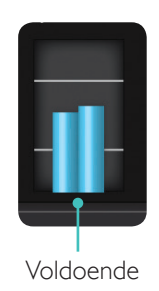

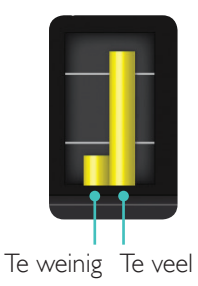

### Beademingsfrequentie

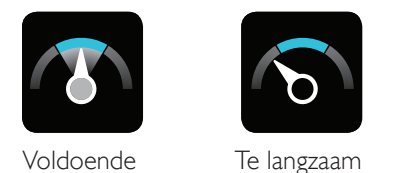

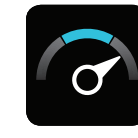

Te snel

### Resultaten

Het eerste scherm met resultaten geeft een algemene score (indien ingeschakeld in de instellingen) en advies over het verbeteren van reanimatieprestaties.

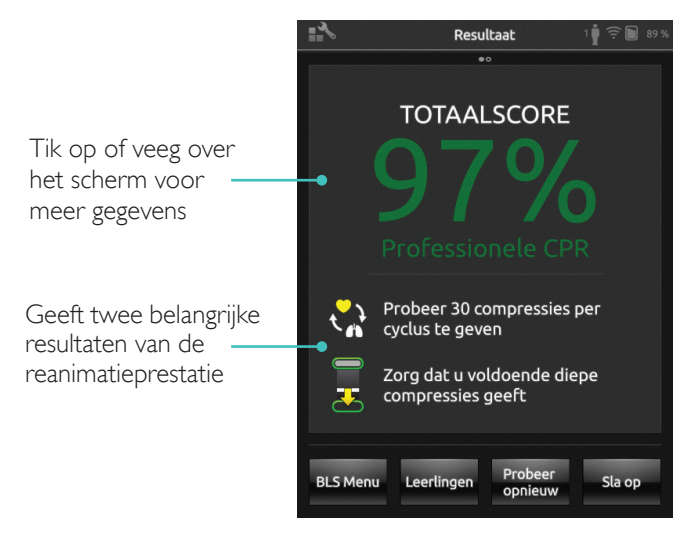

### Samenvatting QCPR

Tik op of veeg over het scherm voor meer gegevens

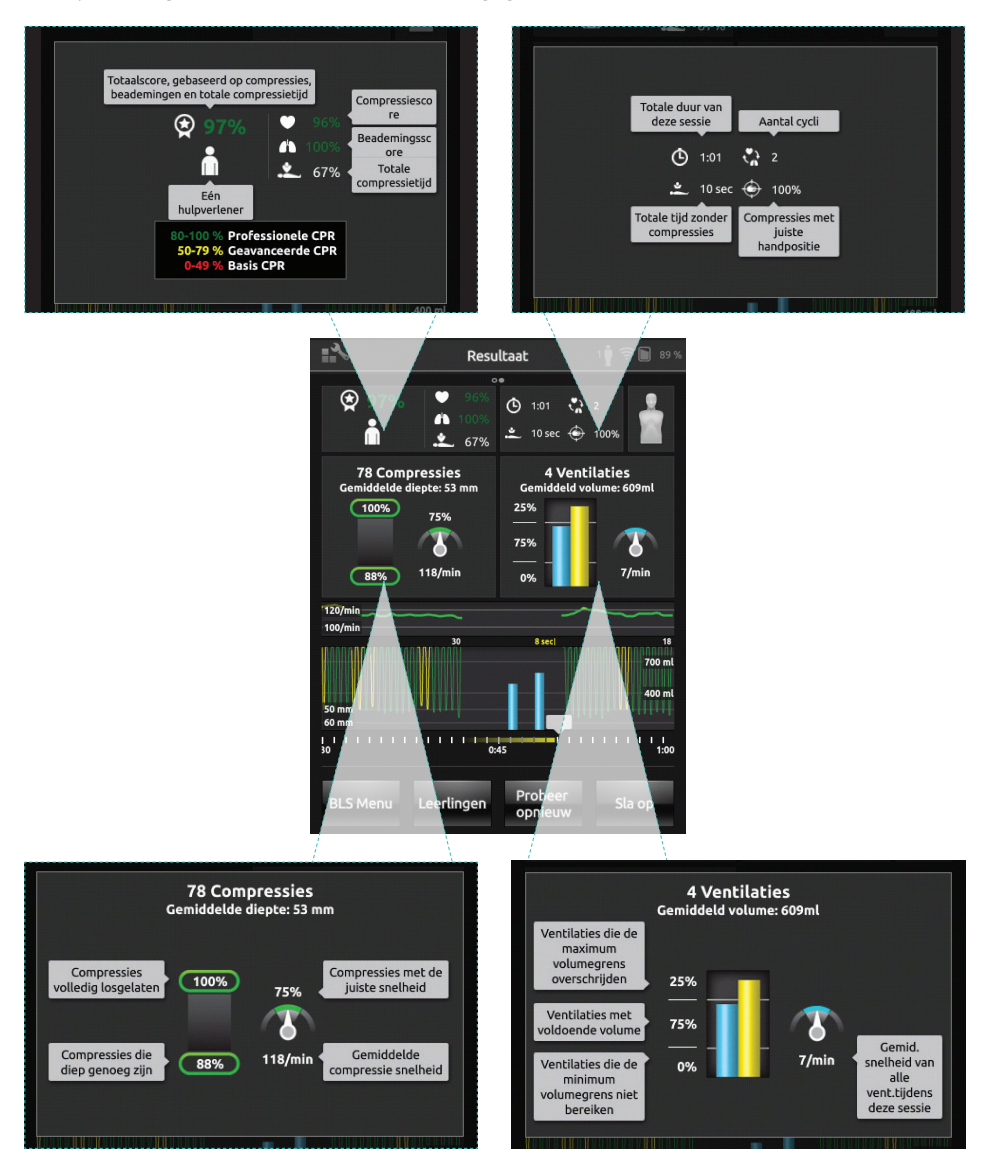

Ga voor meer informatie over de score naar www.laerdal.com/qcpr.

### Feedback QCPR

### Tijdlijn

De prestatiegegevens van de afgelopen 30 seconden worden op de tijdlijn weergeven.

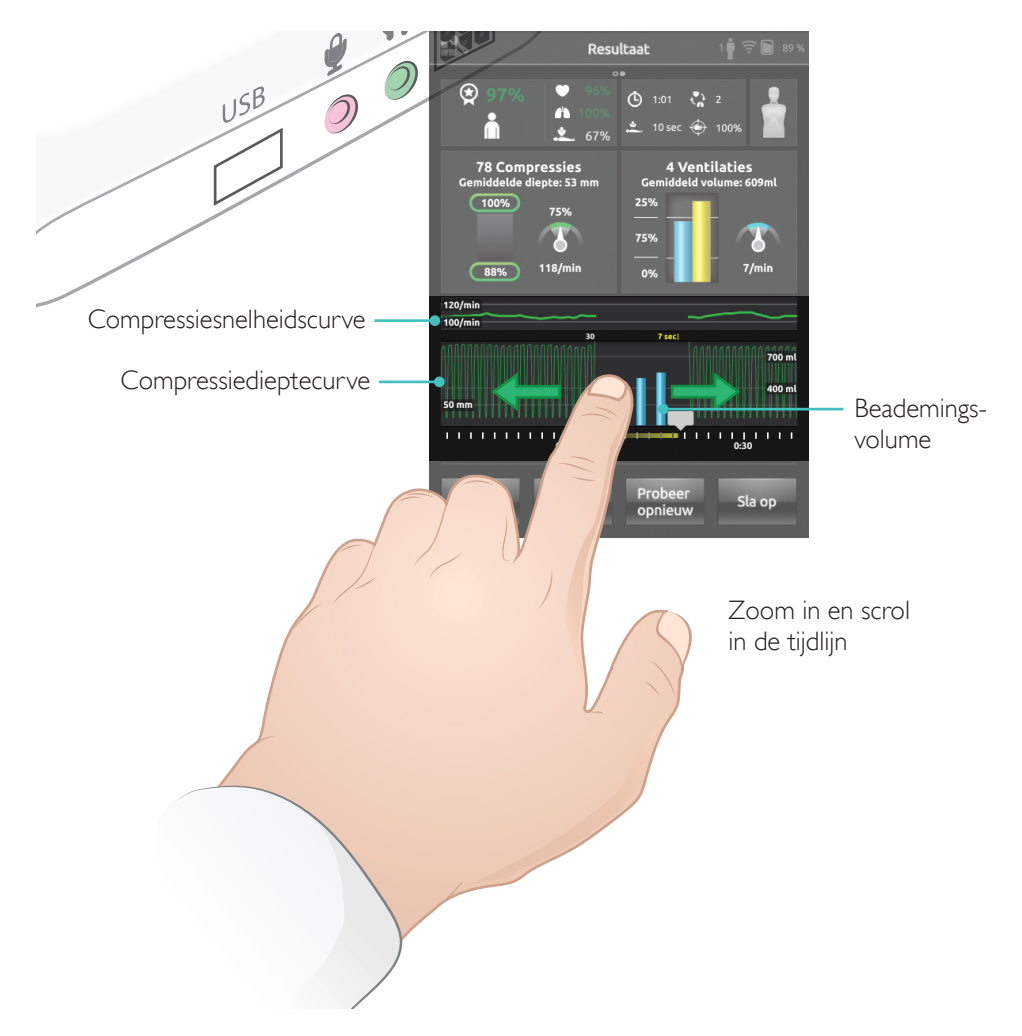

Tijdens een Alleen Beademingen-sessie wordt de beademingsfrequentiecurve in plaats van de compressiesnelheidscurve weergegeven. Gebeurtenissen en AED-activiteit worden op de tijdlijn weergegeven. De totale compressietijd wordt niet weergegeven in de totaalscore voor scenariotraining met een AED of als gebeurtenissen worden geregistreerd (reactiecontrole, ademhaling controleren etc.). Dit om correcte medische procedures mogelijk te maken zonder dat de totaalscore daalt. De totale compressietijd wordt dan apart weergegeven.

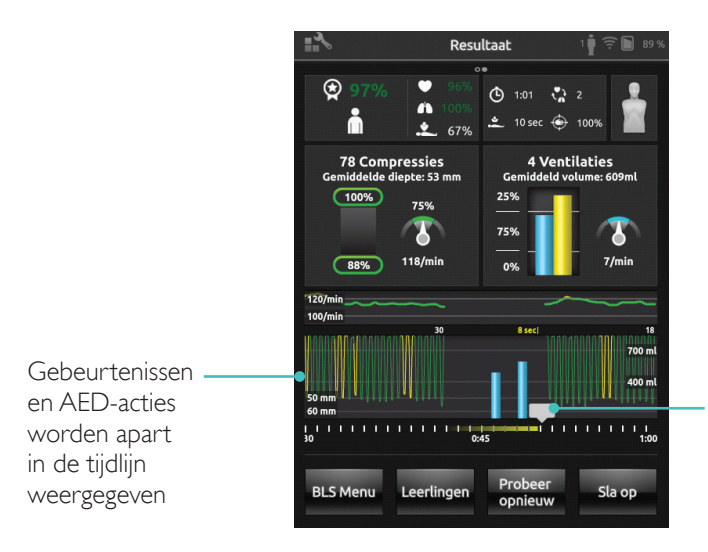

Tik op de gebeurtenissen of hartritmes voor meer informatie

### Menu BLS Settings

In het menu BLS Settings selecteert u voorgedefinieerde reanimatierichtlijnen (Europese Reanimatieraad (ERC) en Amerikaanse hartstichting (AHA)), of specificeert u standaardlimieten en andere instellingen.

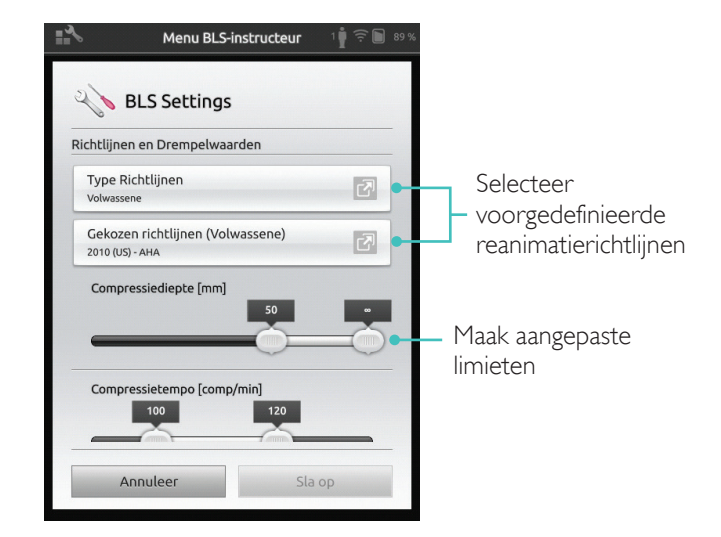

| Probleem                                                                                                    | Oplossing                                                                                                    |
|----------------------------------------------------------------------------------------------------|----------------------------------------------------------------------------------------------------|
| Oefenpop is niet verbonden.<br>Het kan tot 15 seconden duren<br>om de oefenpop te vinden. Als<br>de oefenpop niet in de lijst staat,<br>probeert u het volgende: | • Controleer of de oefenpop is ingeschakeld en<br>in de wifimodus staat, wat wordt aangegeven<br>door het groene wifisymbool op het<br>bedieningspaneel van de oefenpop.                                                                              |
|                                                                                                    | <ul> <li>De oefenpop kan verbonden zijn met een<br/>ander netwerk dan de SimPad. Houd de<br/>schakelknop van de oefenpop ingedrukt<br/>om deze beschikbaar te maken. Na twee<br/>seconden hoort u een piep dat de oefenpop<br/>is gereset.</li> </ul> |
| Er kunnen verbindingsproblemen<br>optreden in gebieden met druk<br>wifiverkeer:                                                                                  | <ul> <li>Om veelgebruikte wifikanalen te omzeilen,<br/>logt u in op de LaerdalNetMobile-router om<br/>over te schakelen naar een weinig gebruikt<br/>wifikanaal.</li> </ul>                                                                           |
|                                                                                                    | <ul> <li>Er is een handleiding 'How to change the<br/>router channel' (Het routerkanaal wijzigen)<br/>beschikbaar op de productpagina van de<br/>SimPad SkillReporter.</li> <li>www.laerdal.com/SimPad-SkillReporter</li> </ul>                       |
|                                                                                                    | <ul> <li>De meest betrouwbare verbinding voor één<br/>oefenpop is de USB-kabel. Een met een kabel<br/>verbonden oefenpop verschijnt in de lijst<br/>met oefenpoppen als voorgeselecteerd en<br/>verbonden.</li> </ul>                                 |

© 2016 Laerdal Medical AS. Alle rechten voorbehouden.

Fabrikant: Laerdal Medical AS P.O. Box 377 Tanke Svilandsgate 30, 4002 Stavanger, Norway T: (+47) 51 51 17 00

Gedrukt in de VS

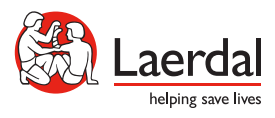

20-11086 Rev A

www.laerdal.com